## Acessar sua conta do BI

- 1. Acesse a página de login.
- 2. Informe seu email de cadastro já ativado.
- 3. Digite sua senha.
- 4. Clique em Login.

## Criar uma conta do BI

- 1. Acesse a página de cadastro de usuário.
- 2. Insira seu nome e email.
- 3. Digite e confirme a senha.
- 4. Clique em Registre-se
- 5. Verifique o endereço de e-mail com o código enviado para seu e-mail já existente.
- 6. Clique em verificar.

#### Esqueceu a senha?

- 1. Acesse a página Esqueceu a senha?.
- 2. Informe seu e-mail de cadastro.
- 3. Clique em Recuperar.
- 4. Você receberá um e-mail, clique em Redefinir sua senha.
- 5. Digite e confirme a nova senha.

# Criar uma aba

1. Elique no ícone localizado no canto superior esquerdo.

2.
No menu lateral, clique no menu Inserir > Aba.
3. Informe o nome da aba.

4. Clique em **Ok** para confirmar.

## Renomear uma aba

Com a aba ativa, clique no ícone
 localizado no canto superior esquerdo.
 Editar
 Renomear aba
 Informe o novo nome da aba.
 Clique em Ok para confirmar a alteração.

From:
http://wiki.iws.com.br/ - Documentação de software

Permanent link: http://wiki.iws.com.br/doku.php?id=bi&rev=1643290953

Last update: 2022/01/27 13:42

×